# Packet Tracer : configuration du protocole RIPng

### Topologie

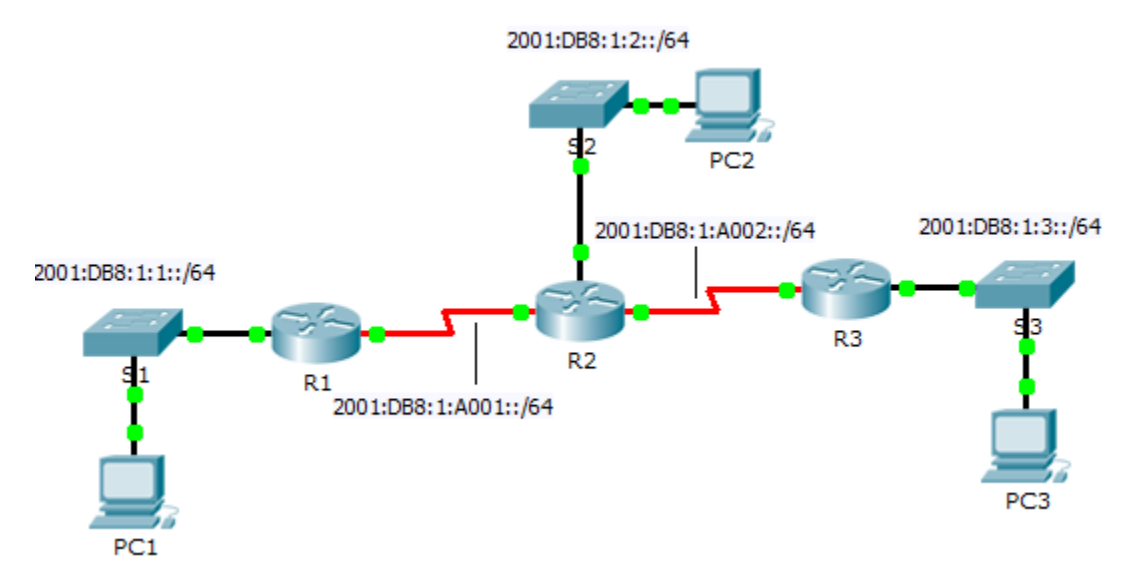

### Table d'adressage

| Périphérique | Interface | Adresse/Préfixe IPv6  |
|--------------|-----------|-----------------------|
| R1           | G0/0      | 2001:DB8:1:1::1/64    |
|              | S0/0/0    | 2001:DB8:1:A001::1/64 |
| R2           | G0/0      | 2001:DB8:1:2::1/64    |
|              | S0/0/0    | 2001:DB8:1:A001::2/64 |
|              | S0/0/1    | 2001:DB8:1:A002::1/64 |
| R3           | G0/0      | 2001:DB8:1:3::1/64    |
|              | S0/0/1    | 2001:DB8:1:A002::2/64 |

### Objectifs

Partie 1 : configuration du protocole RIPng

Partie 2 : vérification des configurations et de la connectivité

#### Contexte

RIPng (protocole RIP nouvelle génération) est un protocole de routage à vecteur de distance pour le routage des adresses IPv6. Il est basé sur le protocole RIPv2 et a la même distance administrative et la même limitation à 15 sauts. Cet exercice vous aidera à vous familiariser avec le protocole RIPng.

# Partie 1 : Configuration du protocole RIPng

#### Étape 1 : Configurez RIPng sur R1.

a. Activez le routage IPv6 sur R1.

R1(config) # ipv6 unicast-routing

b. Passez en mode de configuration de RIPng.

R1(config) # ipv6 router rip CISCO

c. Activez le protocole RIPng pour les réseaux connectés à R1.

```
R1(config-rtr)# int g0/0
```

- R1(config-if) # ipv6 rip CISCO enable
- R1(config-if)# int s0/0/0
- R1(config-if) # ipv6 rip CISCO enable
- d. Enregistrez la configuration.

#### Étape 2 : Configurez RIPng sur R2 et R3.

Répétez les étapes 1a à 1d sur R2 et R3.

# Partie 2 : Vérification des configurations et de la connectivité

#### Étape 1 : Affichez les tables de routage de R1, R2 et R3.

- a. Utilisez la commande appropriée pour afficher la table de routage de **R1**. RIPng (R) apparaît désormais avec les routes locales (L) et connectées (C) dans la table de routage. Tous les réseaux ont une entrée.
- b. Vérifiez que les interfaces appropriées utilisent RIPng.

R1# show ipv6 protocols

- c. Affichez la configuration en cours de **R1**. Les entrées de RIPng sont présentes.
- d. Répétez les étape 1a à 1c avec R2 et R3 pour vérifier qu'ils ont été configurés correctement.

#### Étape 2 : Vérifiez l'ensemble de la connectivité.

Chaque périphérique doit maintenant pouvoir envoyer une requête ping à tout autre périphérique. Si ce n'est pas le cas, vérifiez que vos configurations ne contiennent pas d'erreurs et implémentez les solutions appropriées.